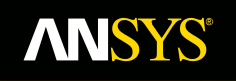

#### Workshop 8.3 3D Pipe Junction O-grid

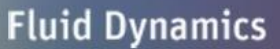

**Structural Mechanics** 

Electromagnetics

Systems and Multiphysics

Introduction to ANSYS ICEM CFD

#### **ANSYS 3D Pipe Junction - Ogrid**

- 3D Pipe Junction -
  - In this worksho and blocking frain
     3D Pipe Junctic
  - Check quality te
  - Create an Ogric quality
  - Rescale Ogrid
  - Convert mesh t
  - Write mesh to (

## **ANSYS** Open Project

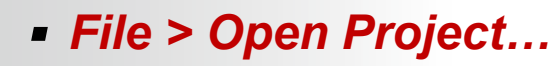

- If you feel confident you made the blocking correctly with the previous project, 7.3, 3D
   *Pipe Junction*, then open that project
- Otherwise, open the project provided,
   3dpipe\_before\_ogrid.prj in 3DPipeJunct folder
- This will open the geometry and blocking

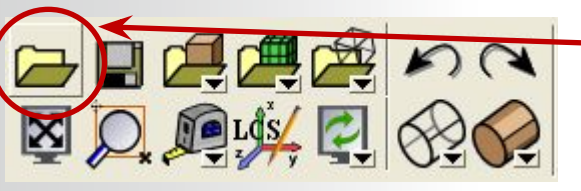

Or use the utility icon to open project

| Open Project                                      |                  |                              |   | ? 🗙     |
|---------------------------------------------------|------------------|------------------------------|---|---------|
| Look in:                                          | 😂 3DPipeJunct    |                              | • | ← 🗈 📸 🕶 |
| My Recent<br>Documents<br>Desktop<br>My Documents | ◆3dpipe_before_c | ogrid.prj                    |   |         |
|                                                   | File name:       | 3dpipe_before_ogrid.prj      | • | Open    |
|                                                   | Files of type:   | Project Files (*.prj,*.wbpj) | • | Cancel  |

Blocking Attributes Parameters Cartesian Import Geometry Import Mesh Export Geometry Export Mesh Workbench Readers

ICEM CFD 14.0 :

New Project...

**Open Project...** 

Save Project...

Geometry

Mesh

Save Project As... Close Project...

Change Working Dir...

File

Edit View Info

Replay Scripts Exit

© 2011 ANSYS, Inc.

۲

3

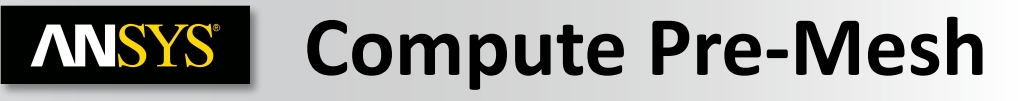

#### Right click on Blocking > Pre-Mesh > Recompute

This will compute the pre-mesh without turning the mesh D- Model display on Geometry Blocking ubsets It can also be used to force a compute of the mesh at any ertices time when turning on *Pre-Mesh* does not recognize a change done in any particular blocking operation <sup>2</sup>re-Mesh Wire Frame l opology arts Solid & Wire No Projection **Project Vertices Project Edges**  Project Faces Active Parts Recompute Pre-mesh Info Convert to Unstruct Mesh Convert to MultiBlock Mesh Reference MultiBlock Mesh Scan planes Cut plane **Output Blocks** 

4

| <b>ANSYS</b> Quali                                                      | ty Check                                                          |
|-------------------------------------------------------------------------|-------------------------------------------------------------------|
| Blocking Edit Mesh Propertie                                            | Blocking > Pre-Mesh Quality Histograms                            |
|                                                                         | - Set the Criterion to <i>Determinant</i> 2x2x2                   |
| Pre-Mesh Quality                                                        | – Арріу                                                           |
| Criterio Determinant 2x2x2                                              | <ul> <li>A good mesh should have little or no elements</li> </ul> |
| Min overview #2<br>Histogram Options                                    | below the 0.2 – 0.3 rang<br>elements below this and               |
| Min-X value 0                                                           | 24                                                                |
| Max-X value  1                                                          | 18 Determinant 2x2x2                                              |
| Num. of bars 20                                                         | 12-<br>6- Max 0,999                                               |
| C Only visible index range                                              |                                                                   |
| ✓ Active parts only                                                     | Change criterion to Angle                                         |
| Apply OK Dismiss                                                        | - onlarge enterior to Angle                                       |
| Pre-Mesh Quality                                                        | - Apply                                                           |
| Criterion Angle                                                         | <ul> <li>A good mesh should have no elements</li> </ul>           |
| Min overview #5                                                         | below 18 degrees, so select the elements                          |
| -Histogram Options                                                      | below this and inspect                                            |
| Min-X value 0                                                           | - Right click in histogram to turn off Solid                      |
| Max-X value 90                                                          | Show or Replot with different axes                                |
| Max-Y height 20                                                         | #7 Show, of Replot with different axes                            |
| Num. of bars 20                                                         | 18 - Replat Min 1.899                                             |
| <ul> <li>Unly visible index range</li> <li>Active parts only</li> </ul> | 12-<br>6- Reset Max 89.82                                         |
| #6                                                                      |                                                                   |
| Apply OK Dismiss                                                        | 0 9 18 - Solid 45 54 63 72 81 90                                  |
| 5 © 2011 ANSYS, Inc. Marc                                               | Done will close histogram                                         |

### **ANSYS** Surface Mesh Display

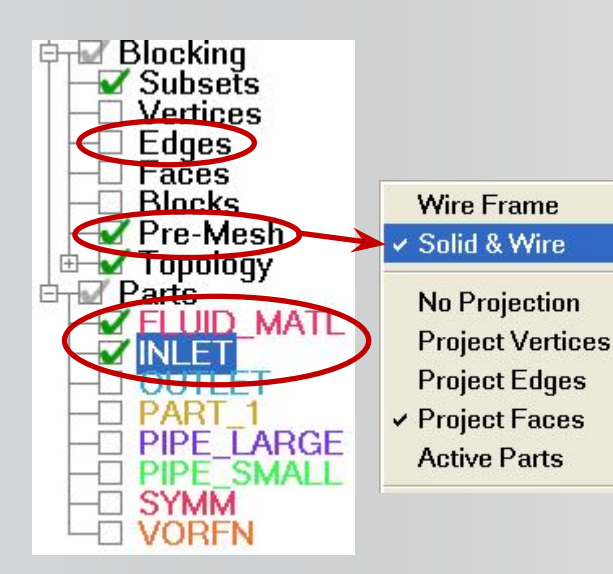

- The problem mesh is easily seen by looking at just the surface mesh on the *INLET* surface
  - Turn off all parts except FLUID\_MATL (contains the blocks) and INLET
  - Turn on Pre-mesh
  - Turn off Edges
  - Right click to turn on *Pre-Mesh* > *Solid & Wire*
- This occurs in the block corners because the edges project to the curves, and the curve meets tangently at these block corners

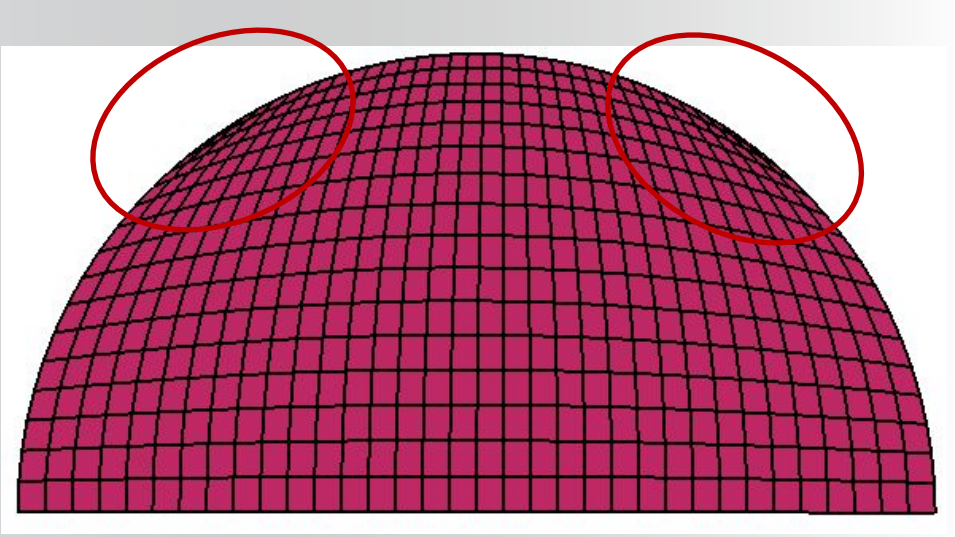

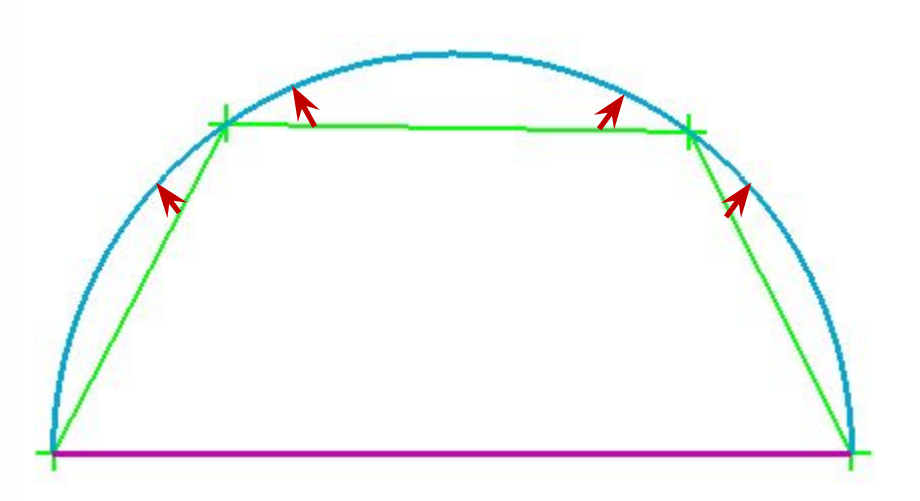

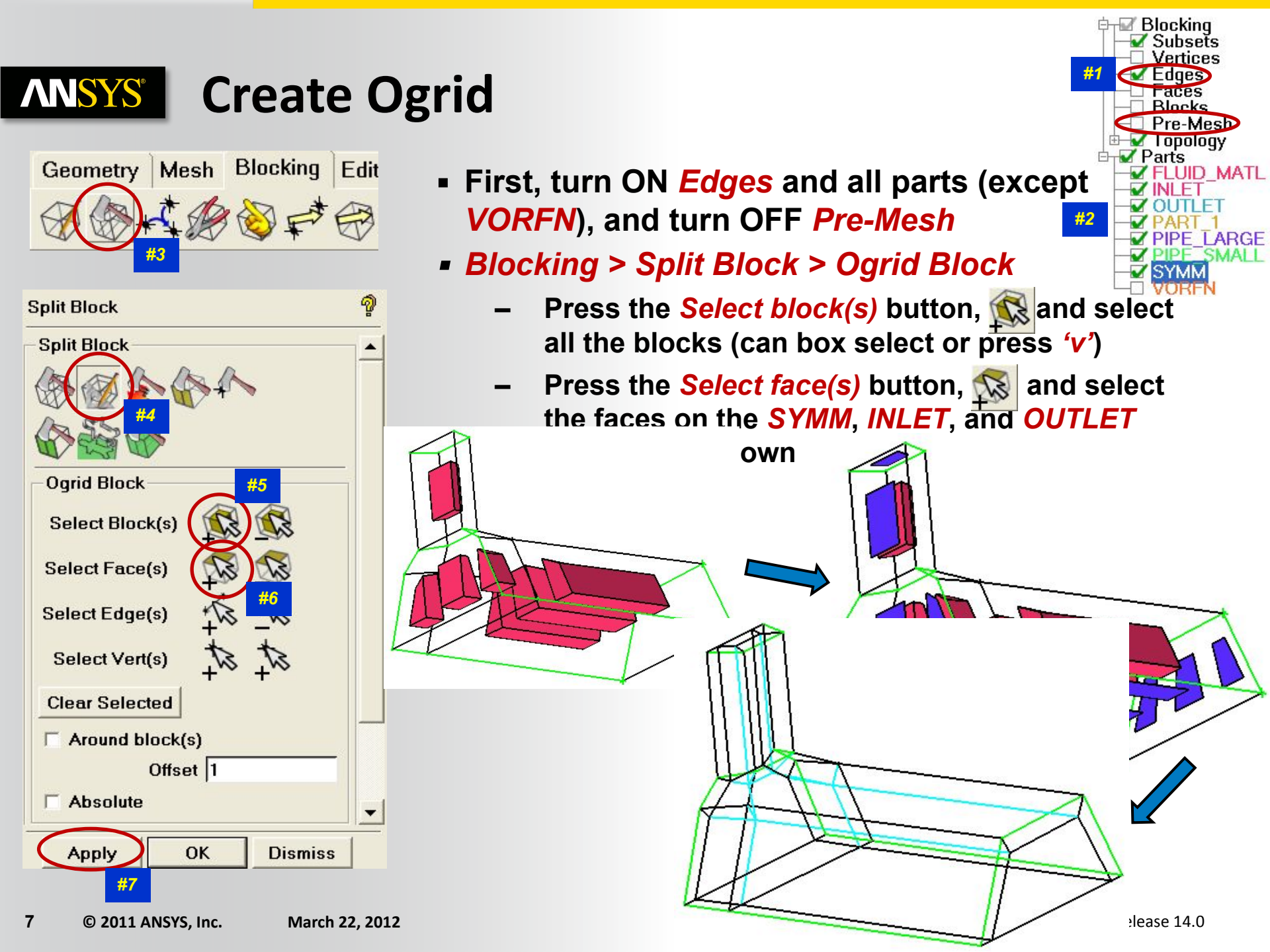

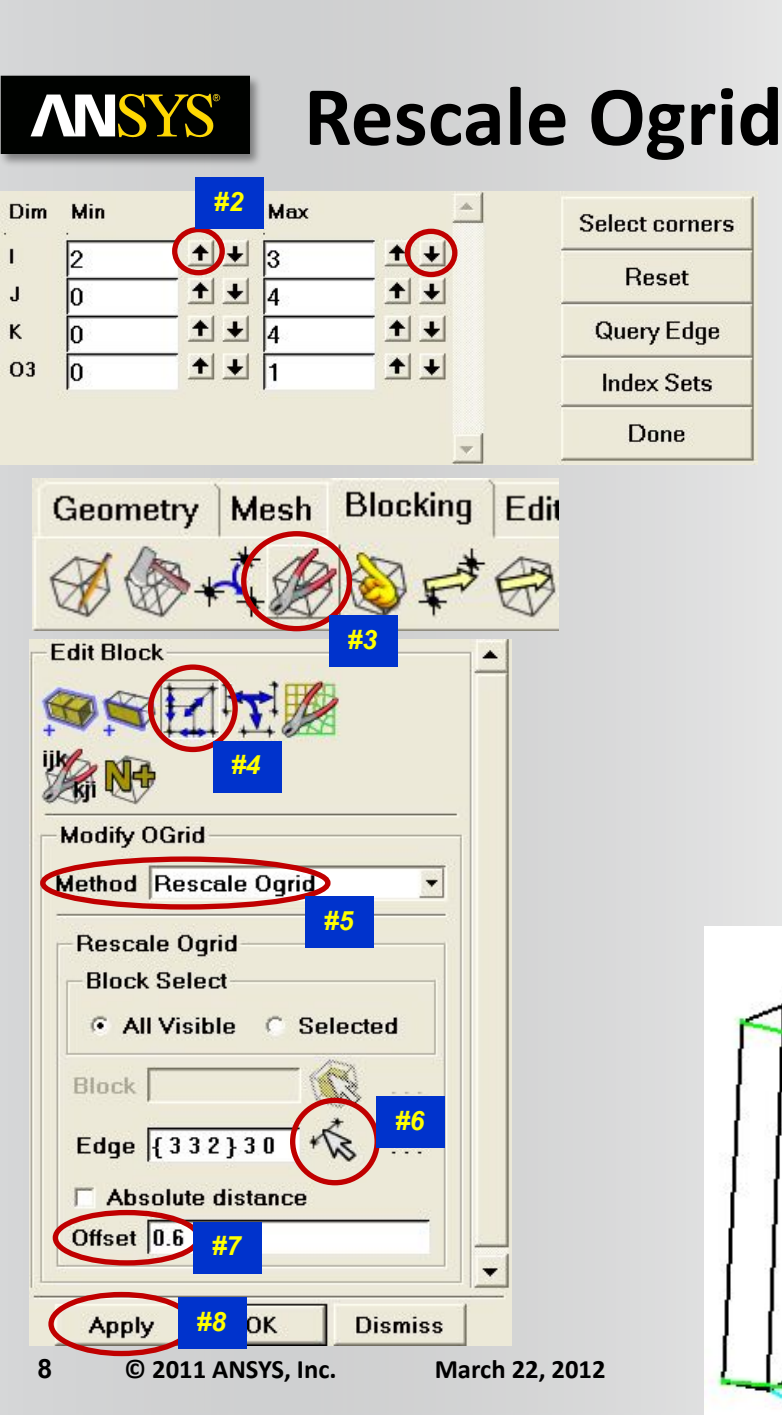

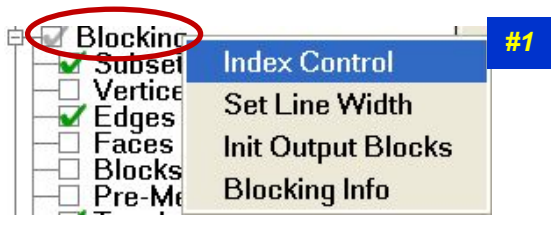

- Rescaling Ogrid is one of the commands that can work on only visible vertices
- Right click on *Blocking* > *Index Control* in model tree
  - Set / from 2 to 3 by using the arrows + +
- Blocking > Edit Block > Modify Ogrid
  - Method set to Rescale Ogrid
  - Press Select edge(s) button K
  - Select any of the small "radial" edges
  - Enter 0.6 for the Offset
  - Apply, then press Reset in the Index Control

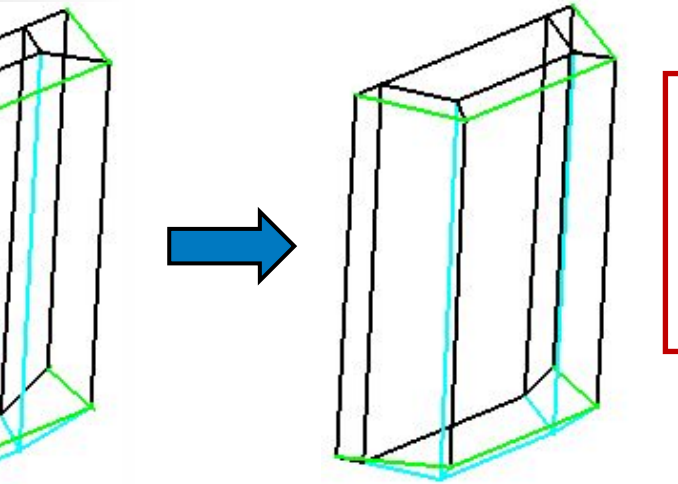

Every visible edge of the Ogrid will be 0.6 of its original length

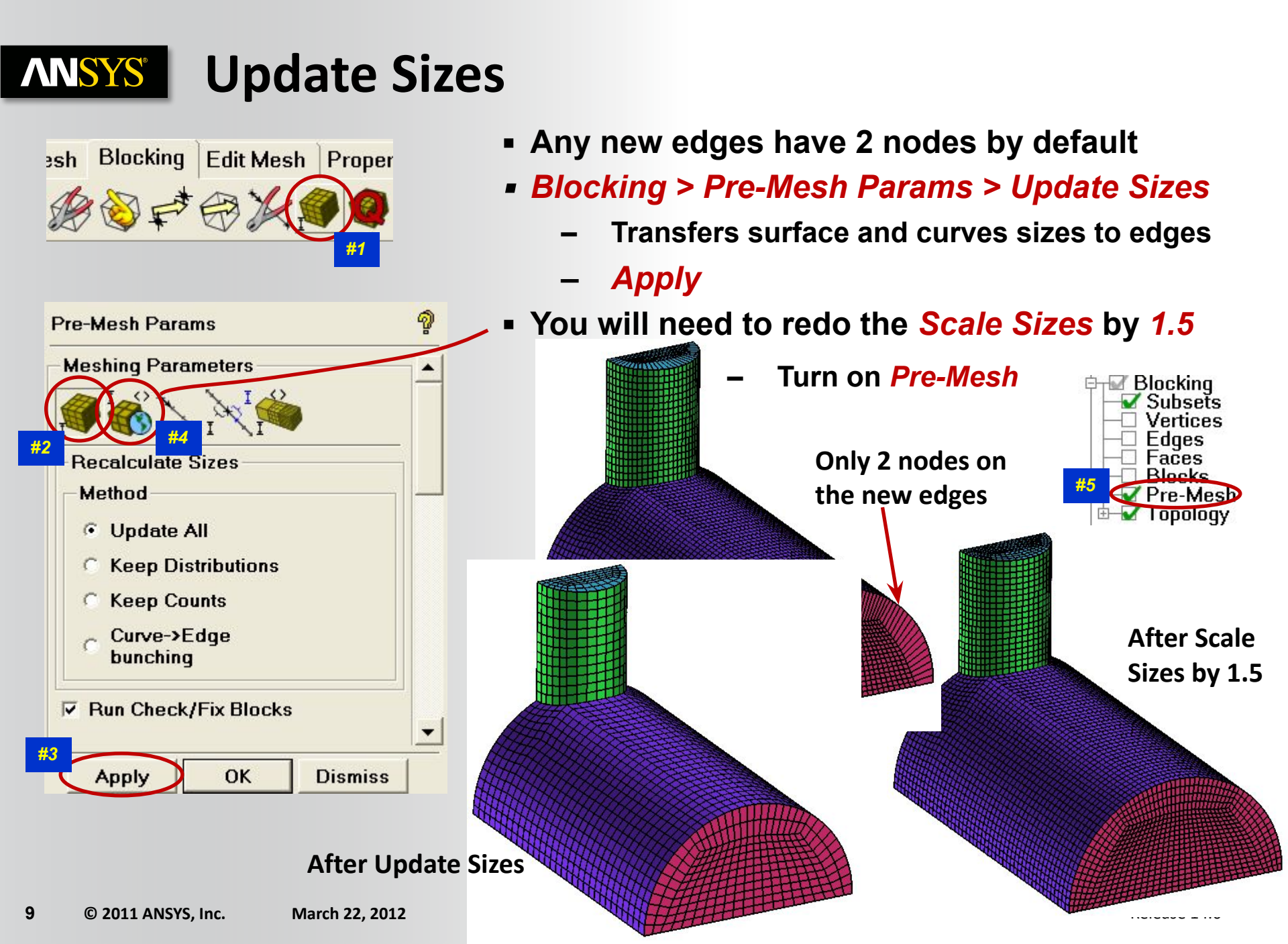

### **ANSYS** Set Edge Parameters for Boundary Layer

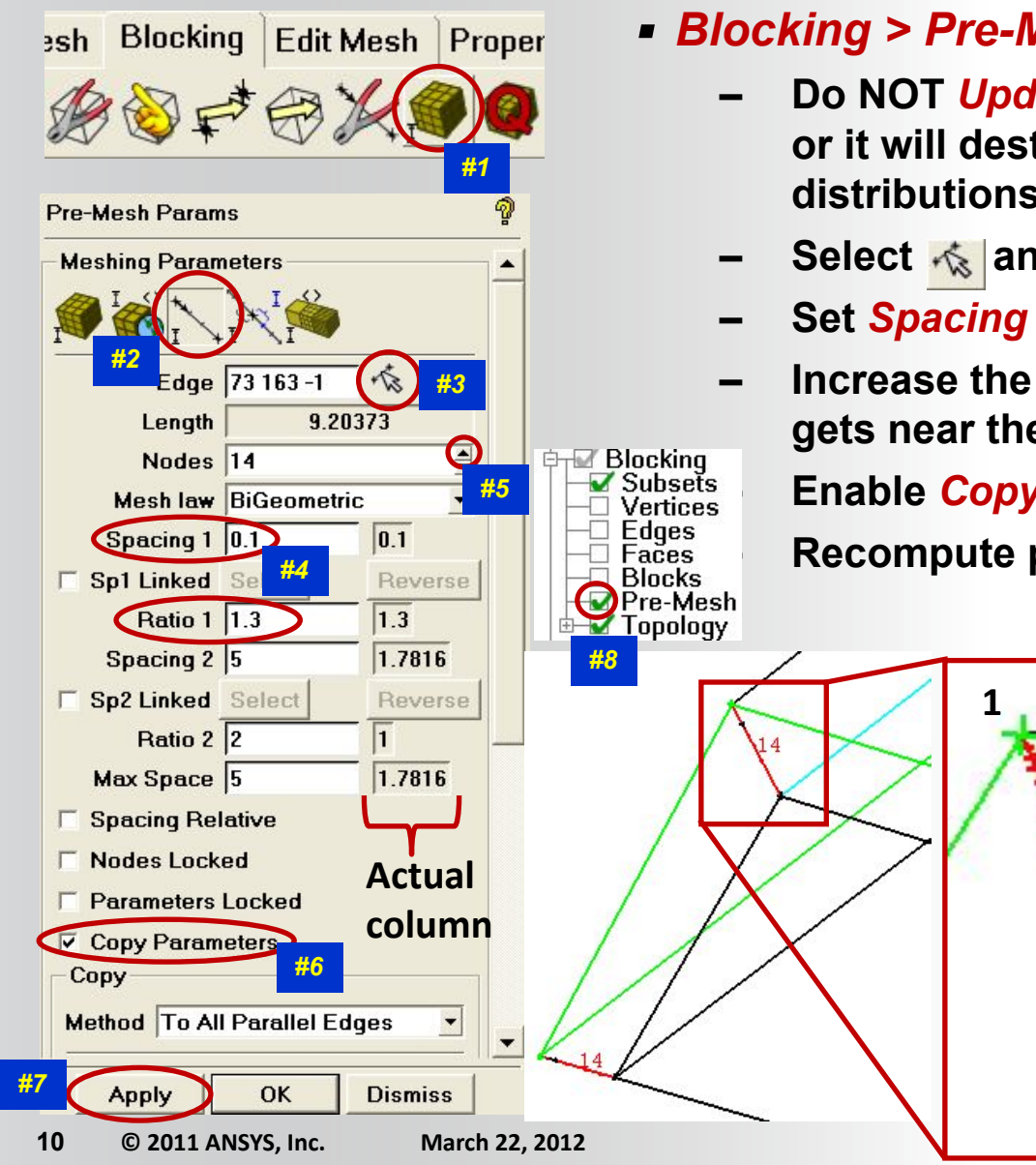

#### Blocking > Pre-Mesh Params > Edge Params

- Do NOT Update Sizes after setting Edge Parameters, or it will destroy any work you did setting sizes and distributions on edges
- Select 🚲 any of the radial edges of the Ogrid
- Set Spacing 1 to 0.1 and Ratio 1 to 1.3
- Increase the nodes until *Ratio 1* in the actual column gets near the requested *Ratio 1*, about 14 nodes

Enable Copy Parameters and Apply

2

Recompute pre-mesh (turn *Pre-Mesh* OFF then ON)

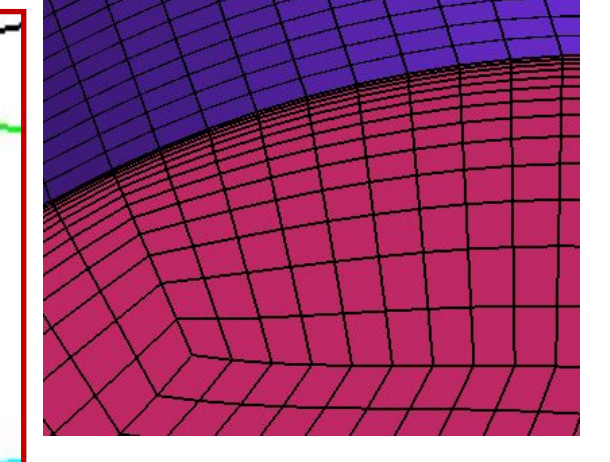

## **ANSYS** Recheck Quality

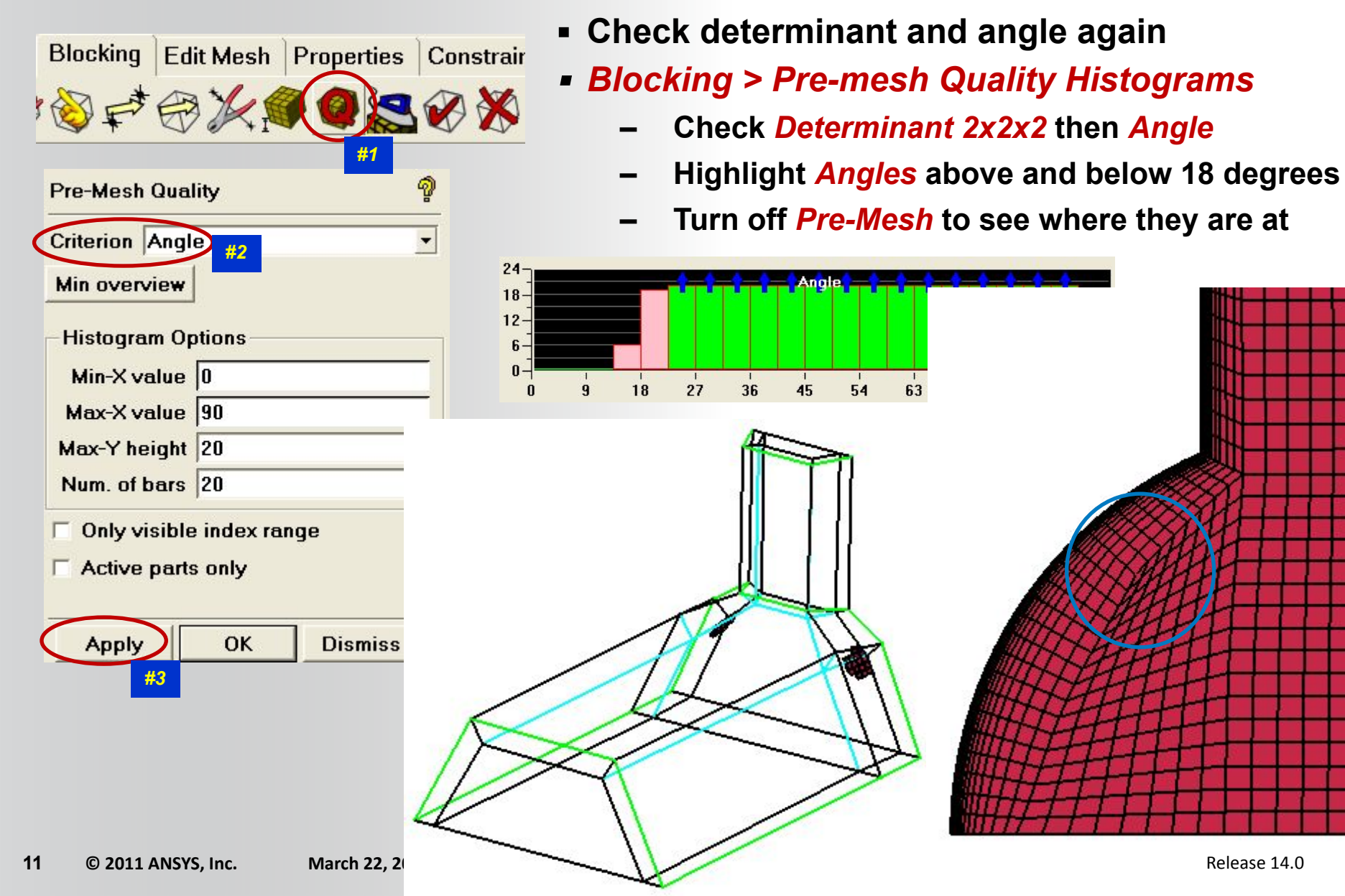

#### **ANSYS** Move Vertex

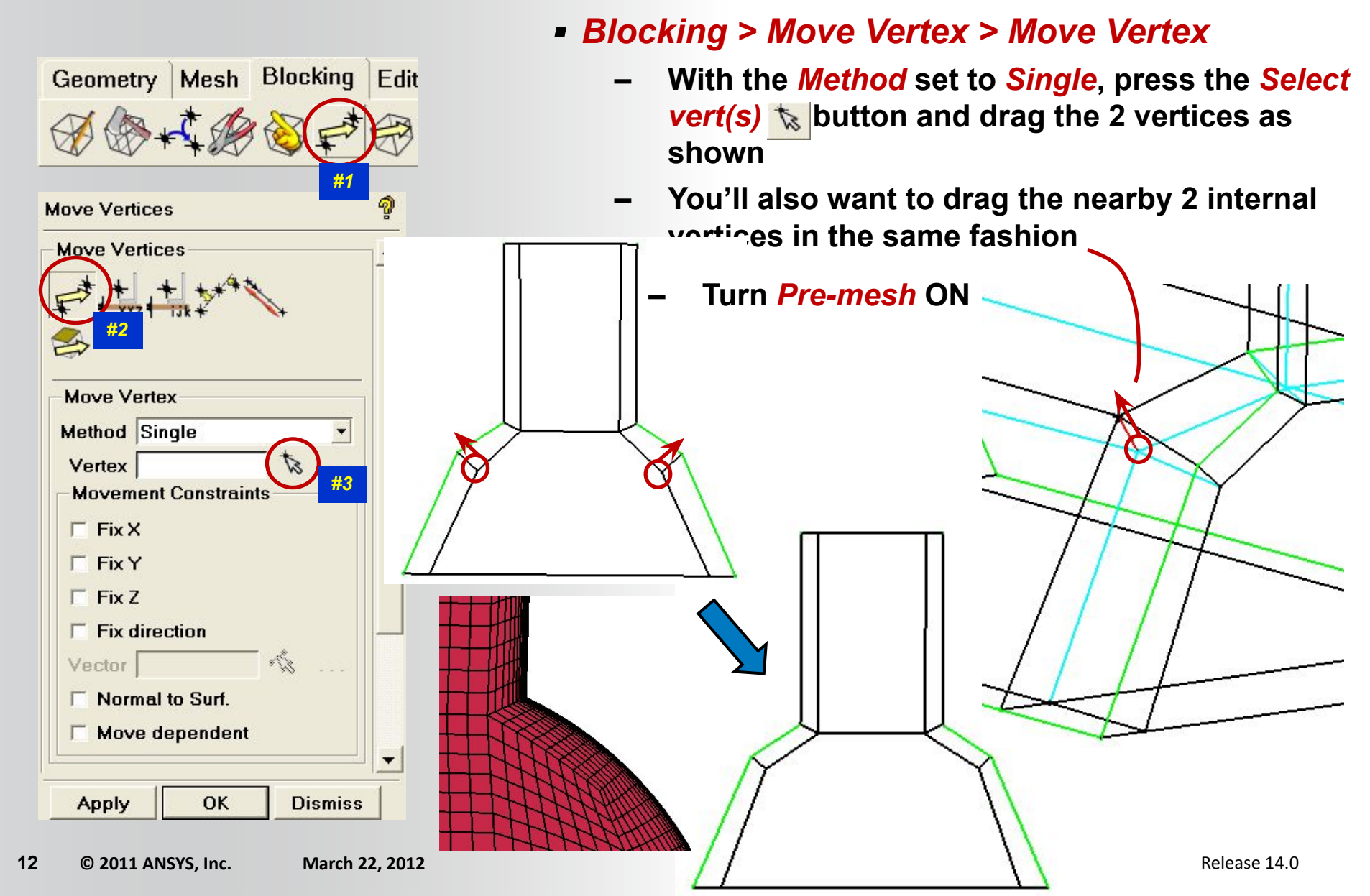

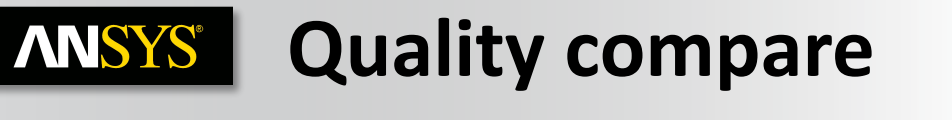

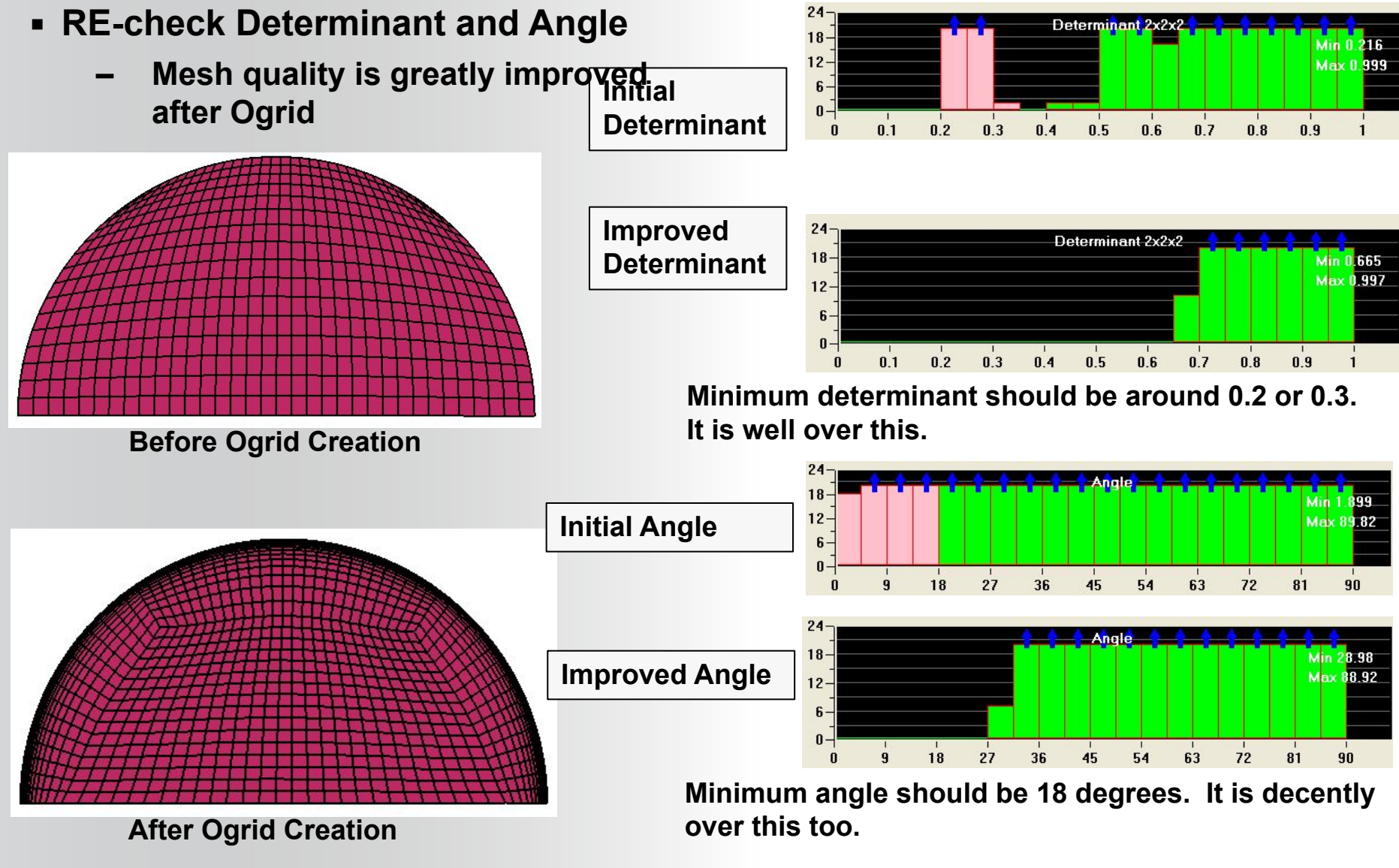

# **ANSYS** Write Mesh to Solver

- First convert pre-mesh to unstructured or multiblock mesh depending on what type the solver uses (CFX uses unstructured)
  - Right click on *Pre-mesh* > *Convert to Unstruct Mesh* in the model tree
    - This writes *hex.uns* to the working directory and immediately loads it
- Select Output > Select Solver
  - Pick ANSYS CFX from the Output Solver list
  - Apply
  - Select Output > Write Input
    - Select Yes when prompted to save project or boundary condition file
    - Specify the Output CFX5 file name or use default
    - Done (use defaults)

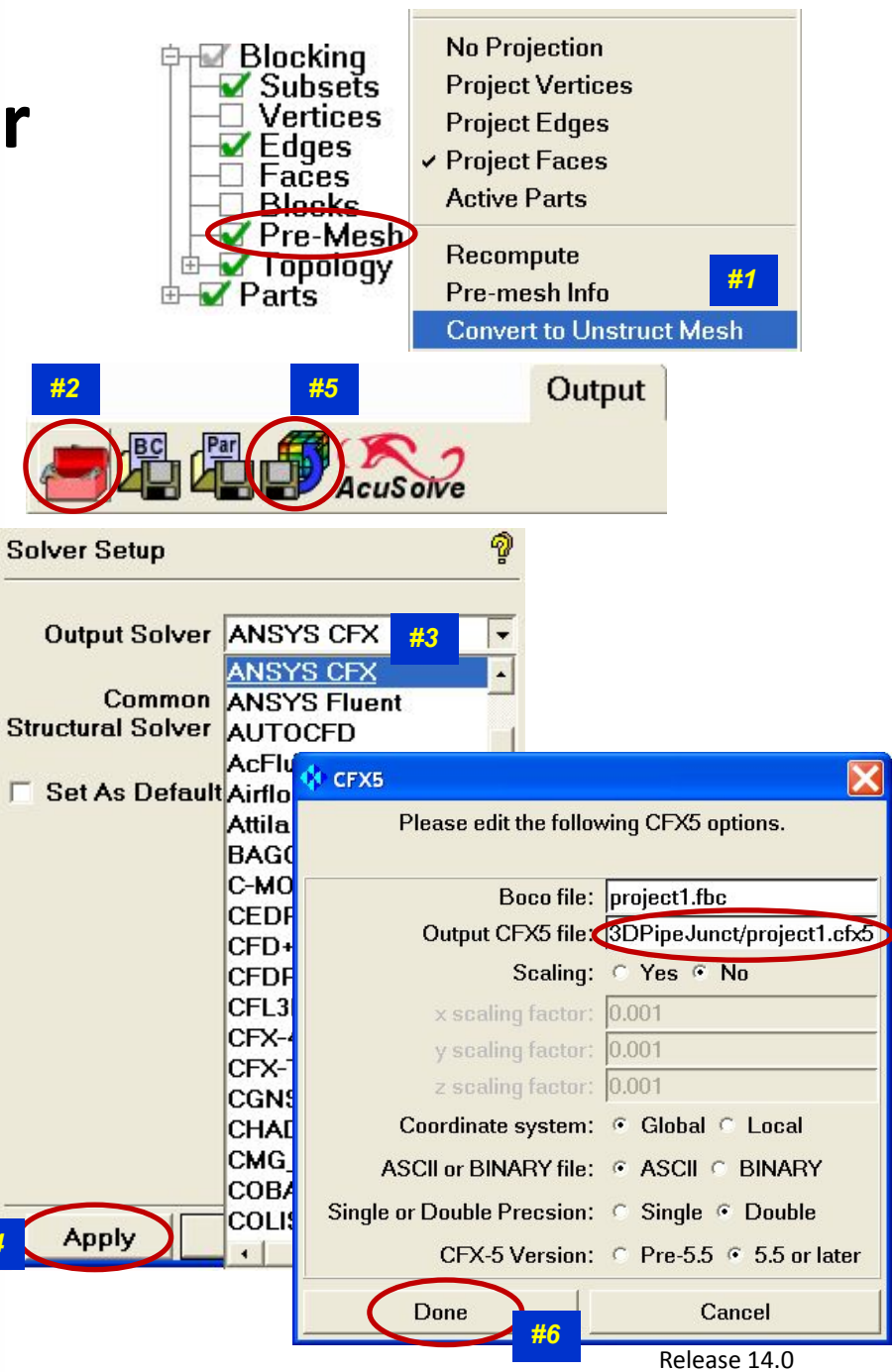